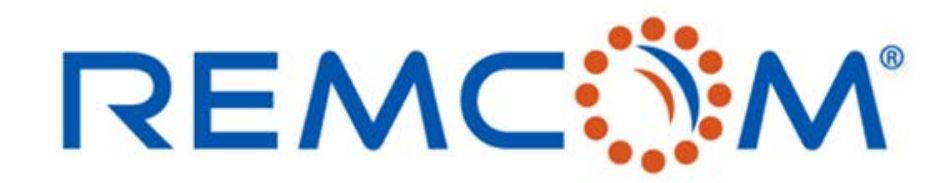

**Electromagnetic Simulation Software** 

## Impedance Tuner Matching

Overview of XFdtd's schematic editor

315 S. Allen St., Suite 416 | State College, PA 16801 USA | +1.814.861.1299 phone | +1.814.861.1308 fax | sales@remcom.com | www.remcom.com | © Remcom Inc. All rights reserved.

## **XFdtd Full-Wave Simulation**

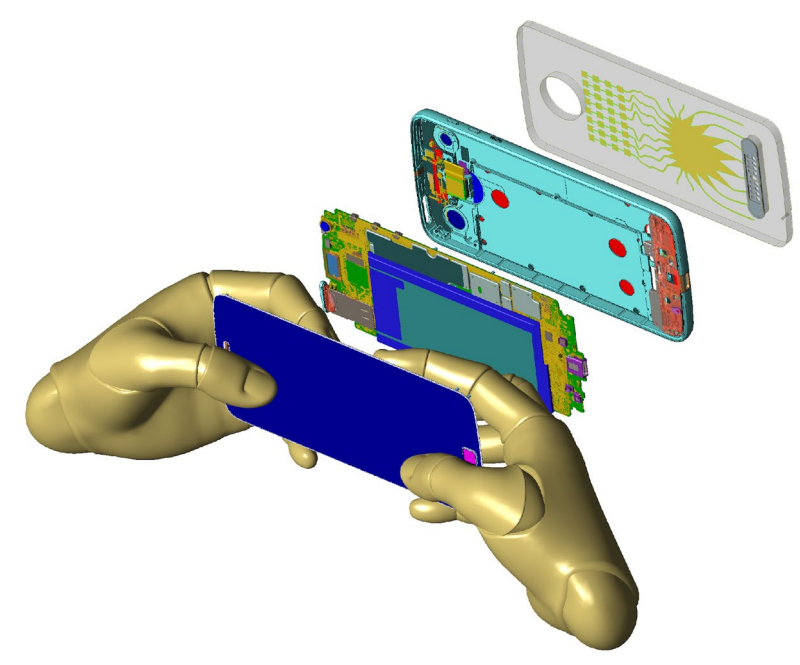

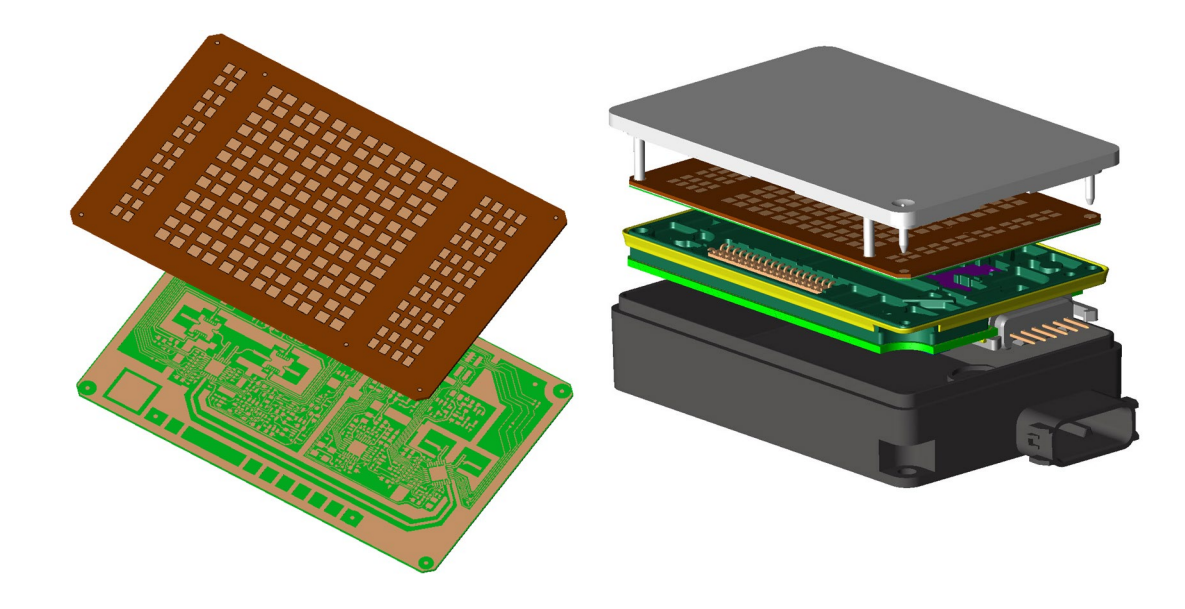

### Cellular Phone

- LTE antennas w/ carrier aggregation
- Diversity, WiFi, BlueTooth, GPS antennas
- 5G FR2 in mmWave bands
- Compliance testing for human exposure (SAR)

### Automotive Radar

- 24-81 GHz bands
- Antenna, feeding network, LO design and coupling
- Radome, mounting bracket, fascia attenuation analysis

### REMC

# Optimizations in the Schematic Editor Bands & Standards

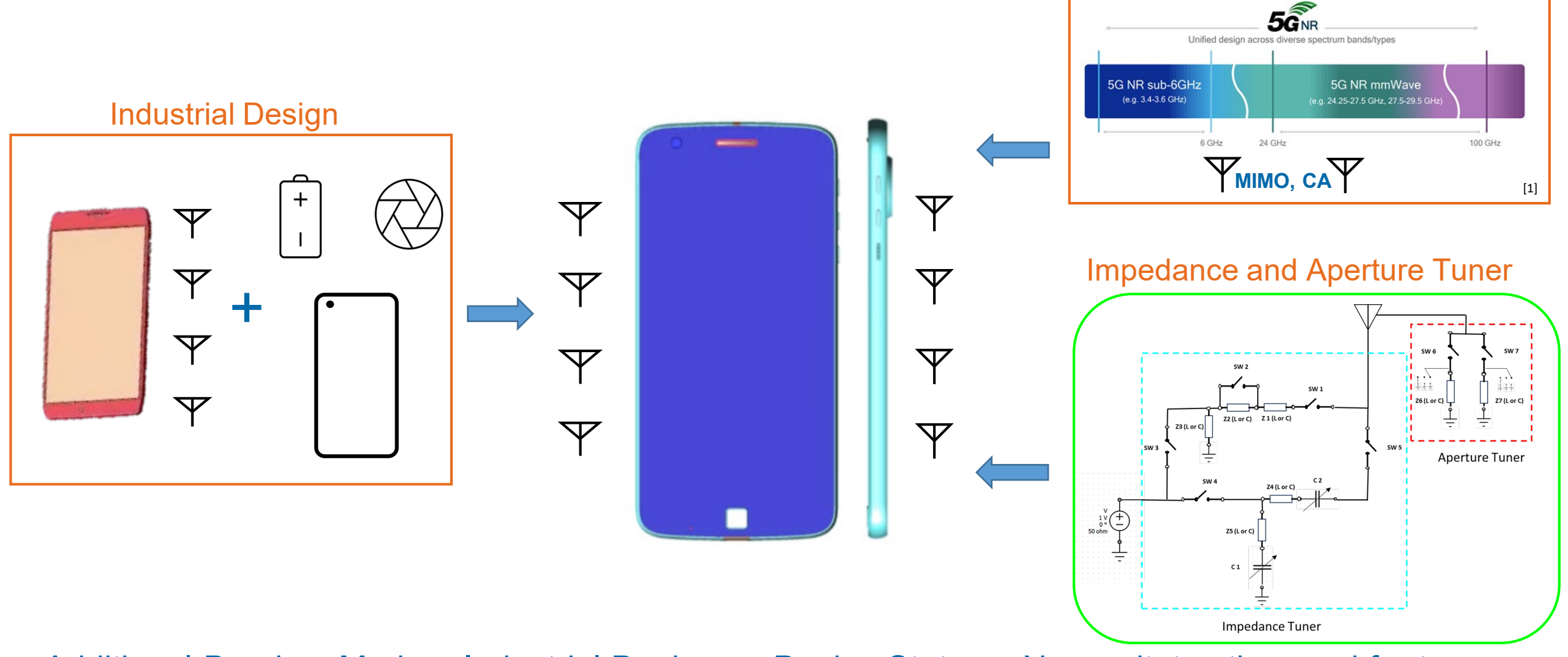

### Additional Bands + Modern Industrial Designs + Device States = Necessitates the need for tuners

\*Motorola Mobility provided the 3-D CAD model of the phone, which was then modified for demonstration purposes to include an external floating antenna

REMC

[1] https://www.rfpage.com/what-are-5g-frequency-bands/

## What's New in XFdtd?

- Incorporated particle swarm optimizer directly into our schematic editor allowing us to optimize fixed component types and values as well as the tune codes associated with specific goals and operating modes.
- The optimizer can optimize on a variety of antenna/RF metrics such as return loss, isolation between ports, and system efficiency.

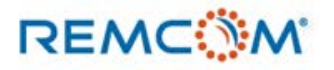

## **Example Project Summary**

- Simple DILA Antenna Structure
- Employ impedance and aperture tuners implemented as subcircuits in the overall matching circuit for the antenna
- Using new optimizations we'll get a matching circuit allowing for different cellular bands of operation
- The operating modes in our example will be different cellular frequency bands

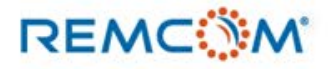

## Workflow for Matching Network of DILA Antenna

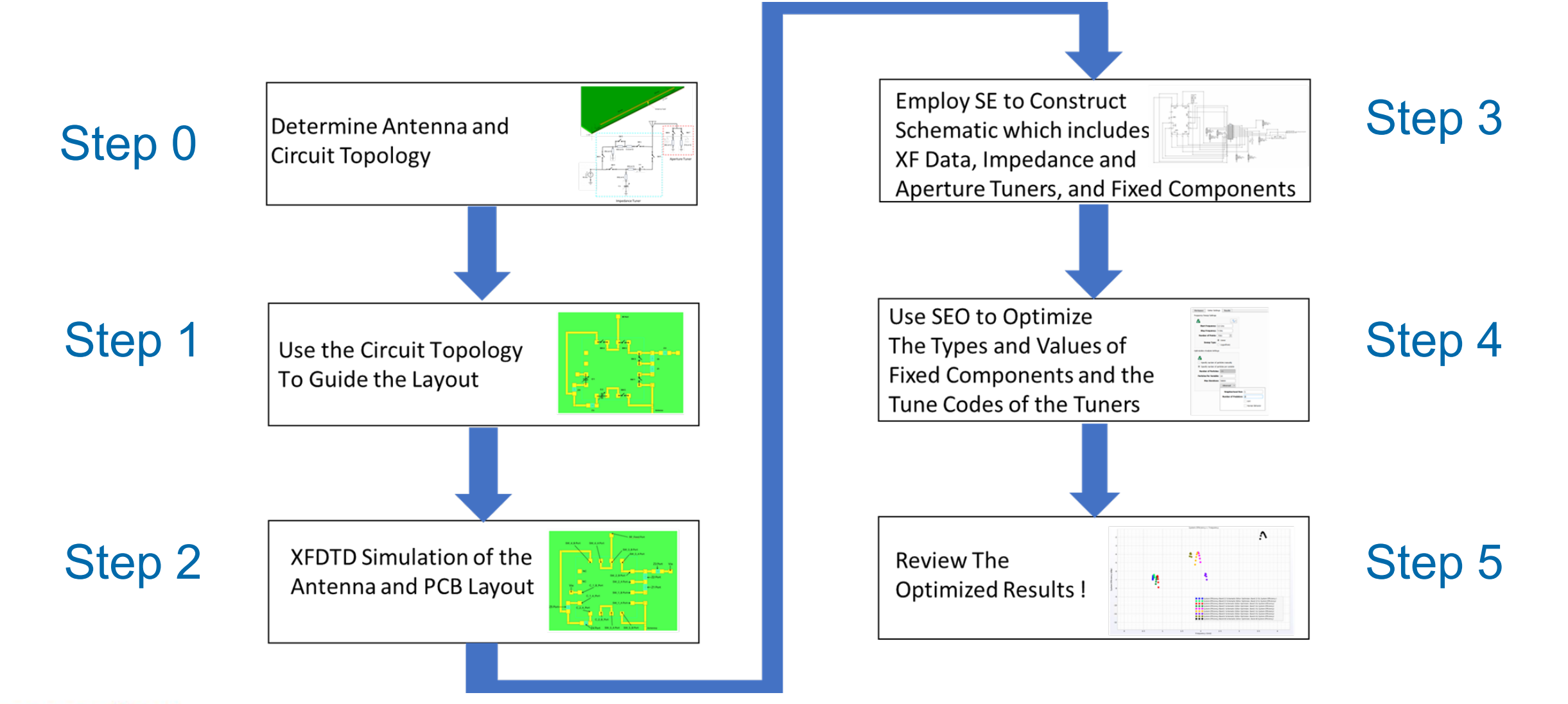

### REMC

© Remcom Inc. All rights reserved.

## **Device and Antenna with Tuners**

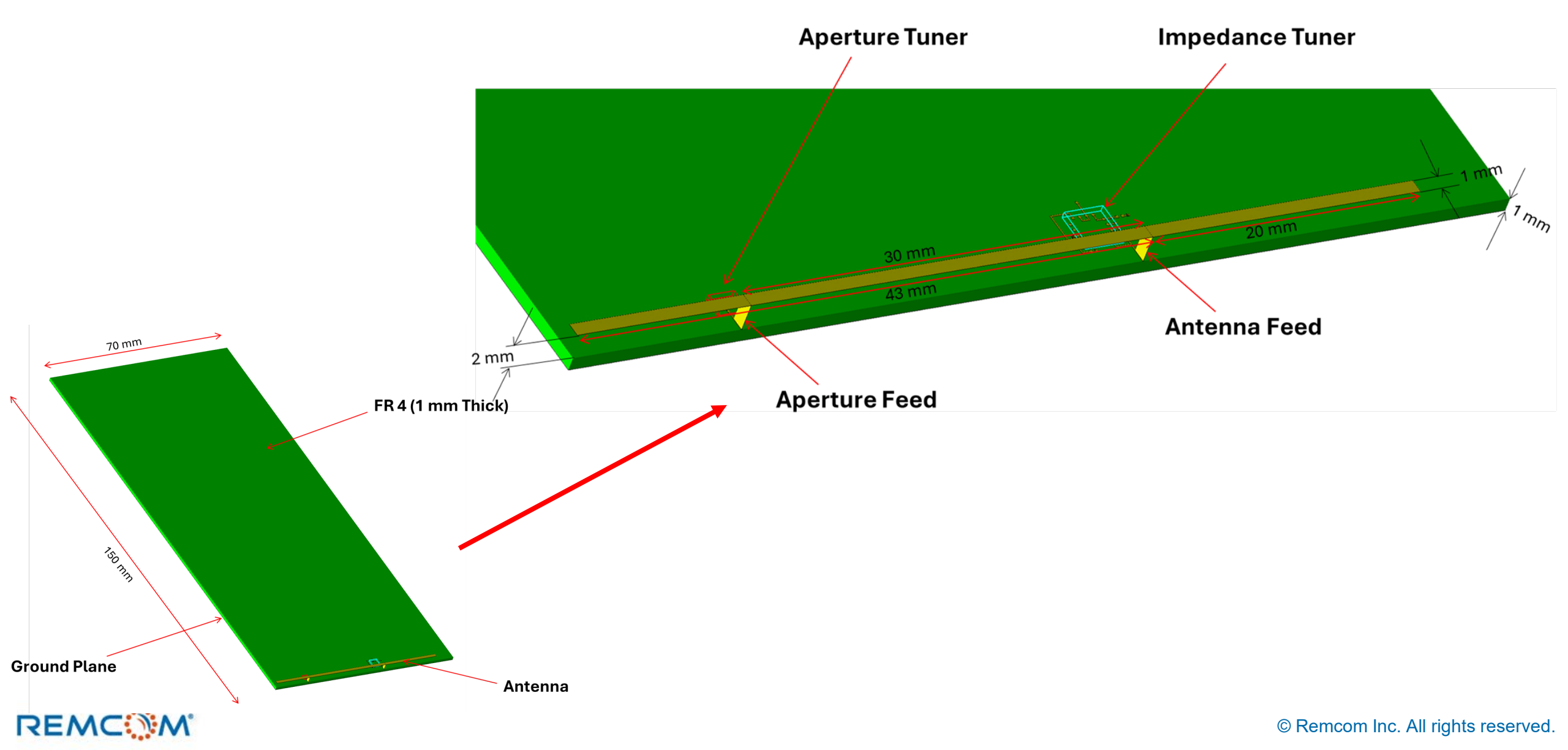

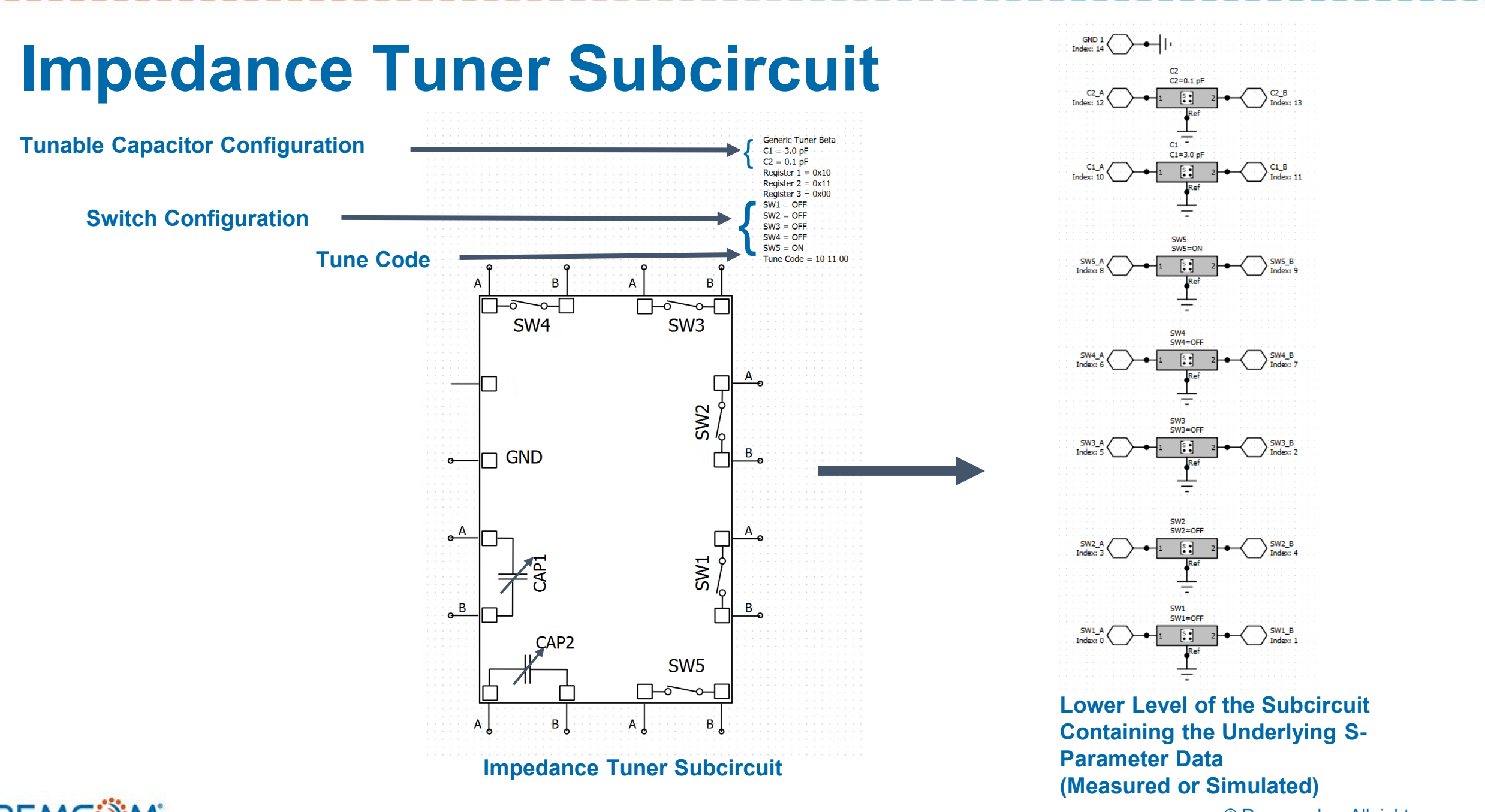

REMC

### **Aperture Tuner Subcircuit**

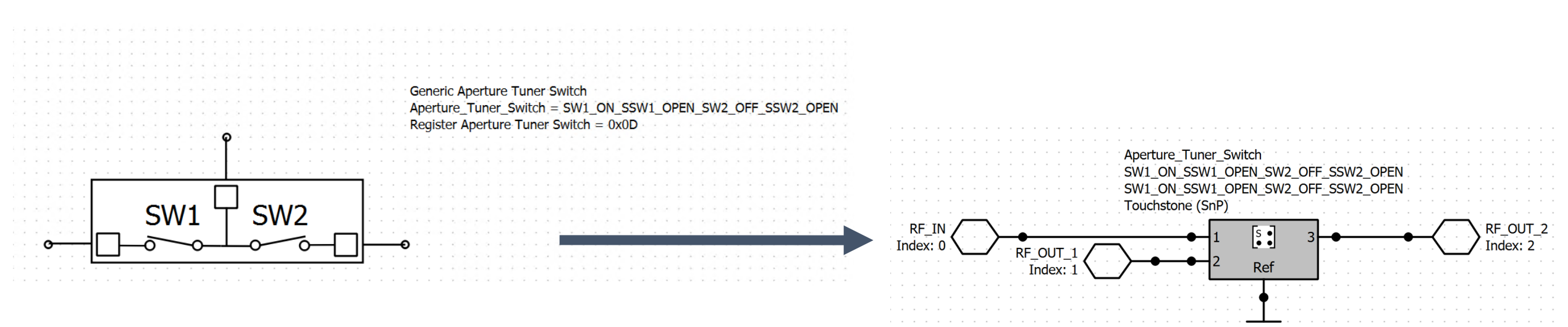

**Aperture Tuner Subcircuit** 

Lower Level of the Subcircuit Containing the Underlying 3 Port S-Parameter Data

### REMC

## **Step 1** Layout

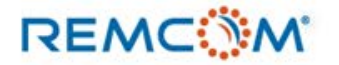

## Step 1 Layout in XFdtd

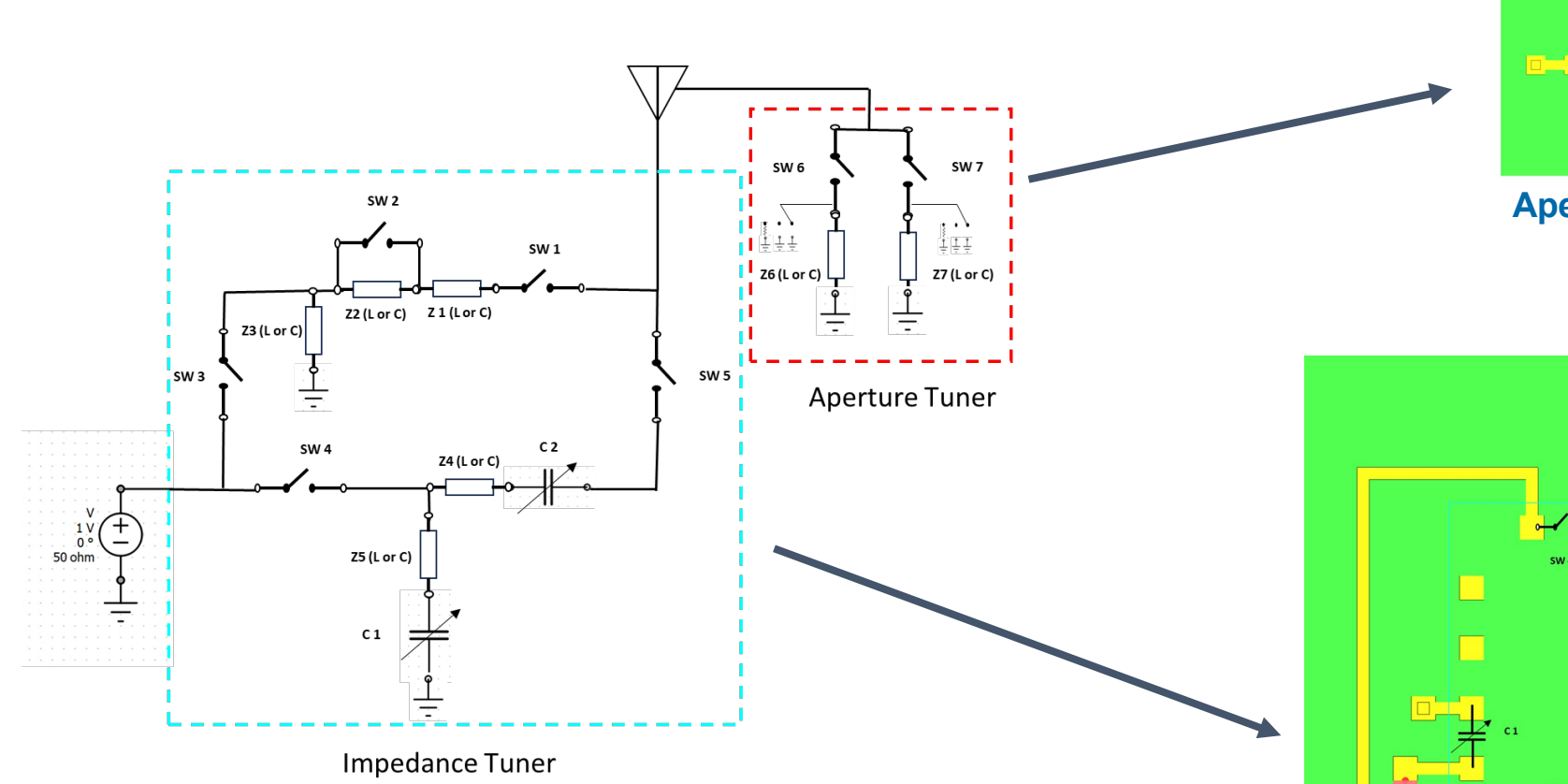

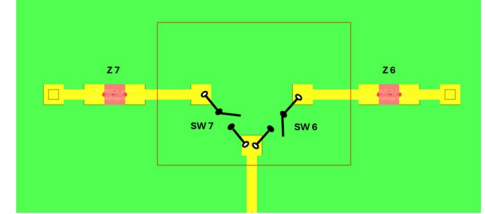

**Aperture Tuner Layout** 

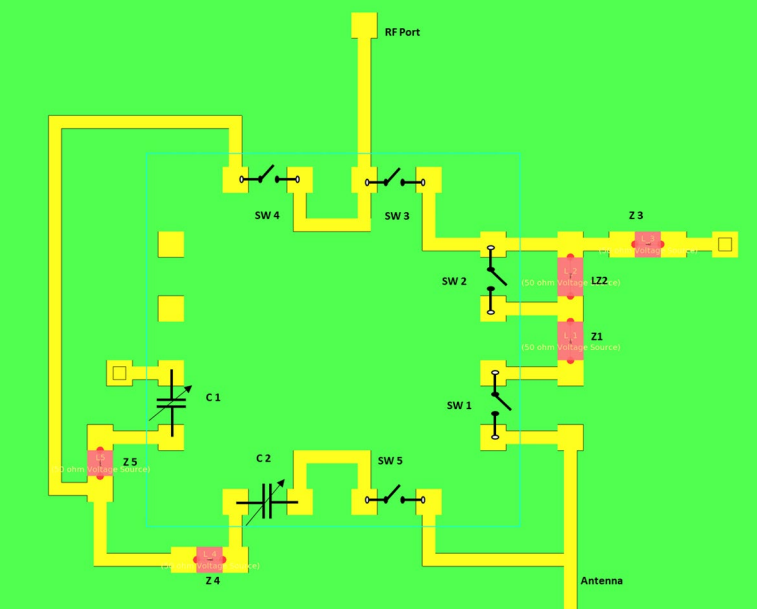

Impedance Tuner Layout

### REMC

# Step 1 Matching Network Layout Details and Antenna

### **Aperture Tuner Layout**

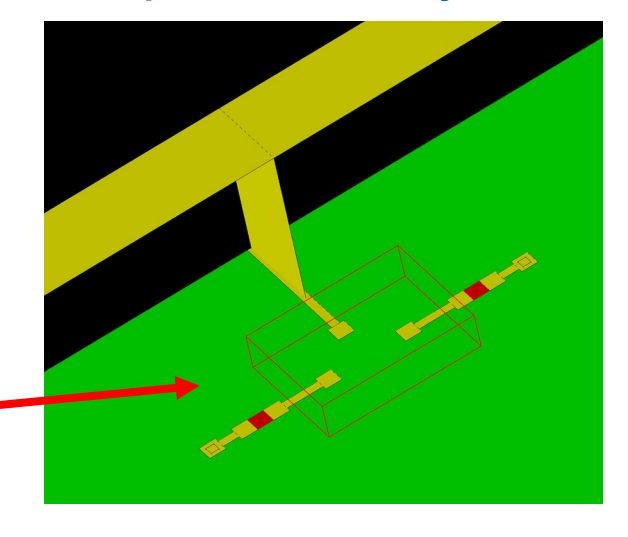

Impedance Tuner Layout

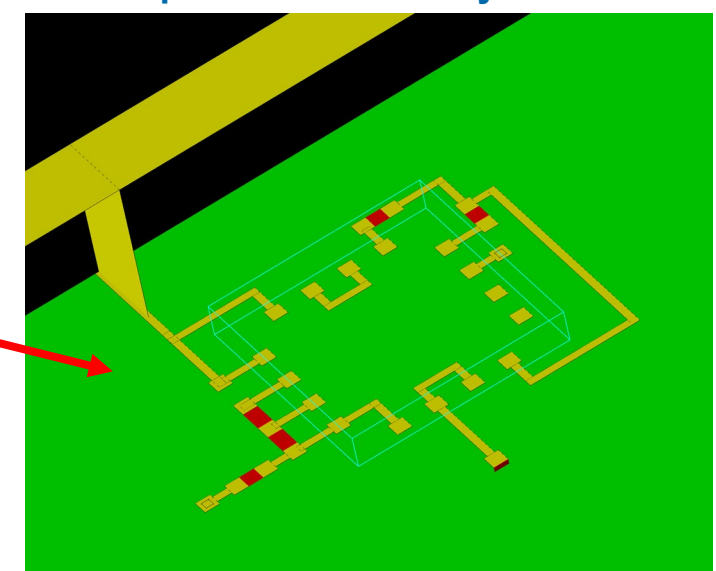

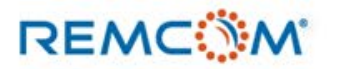

Pads and transmission

lines connect all matching network

components

## **Step 2 XFdtd Simulation**

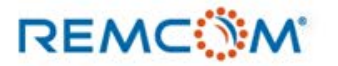

## **Step 2 Port Details of the Impedance Tuner Layout**

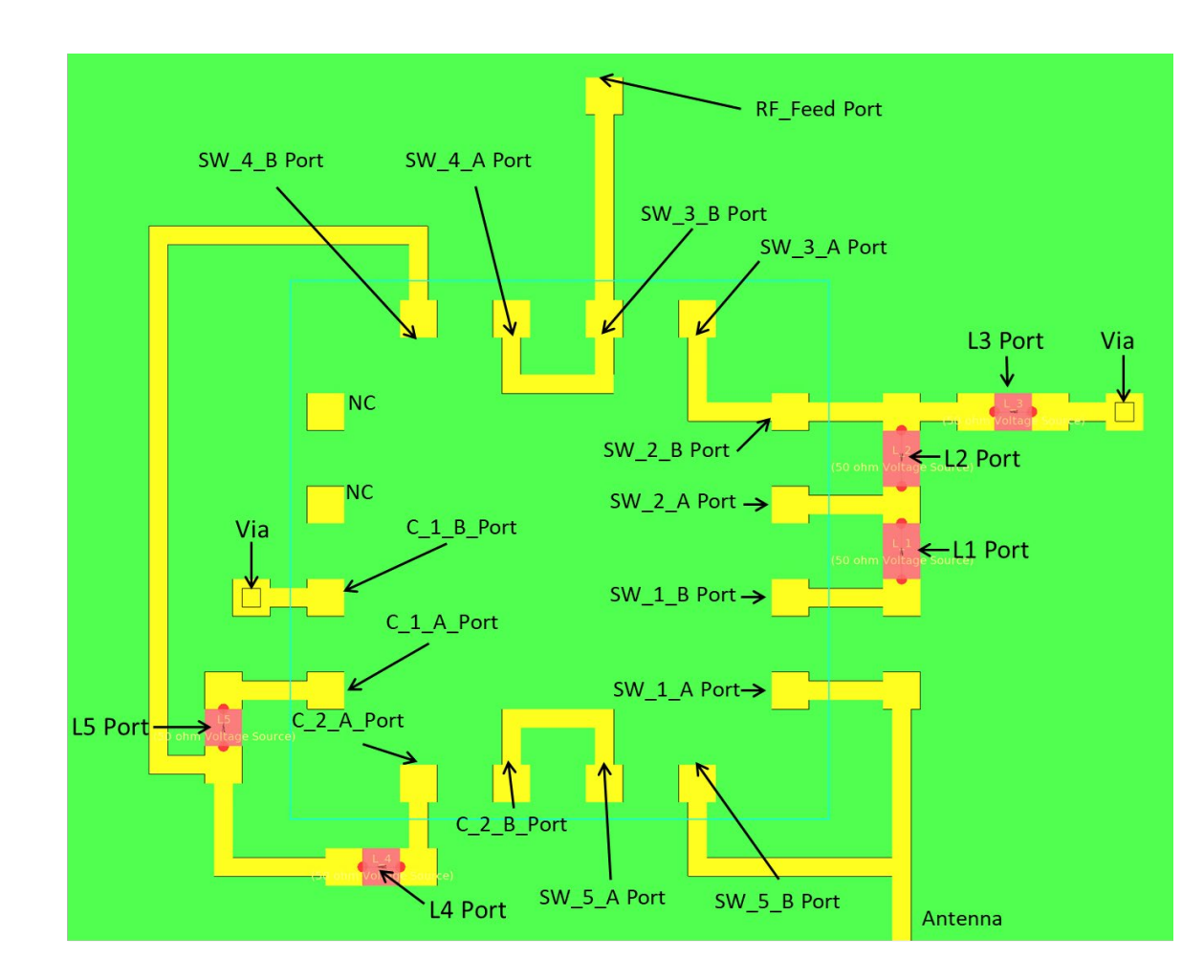

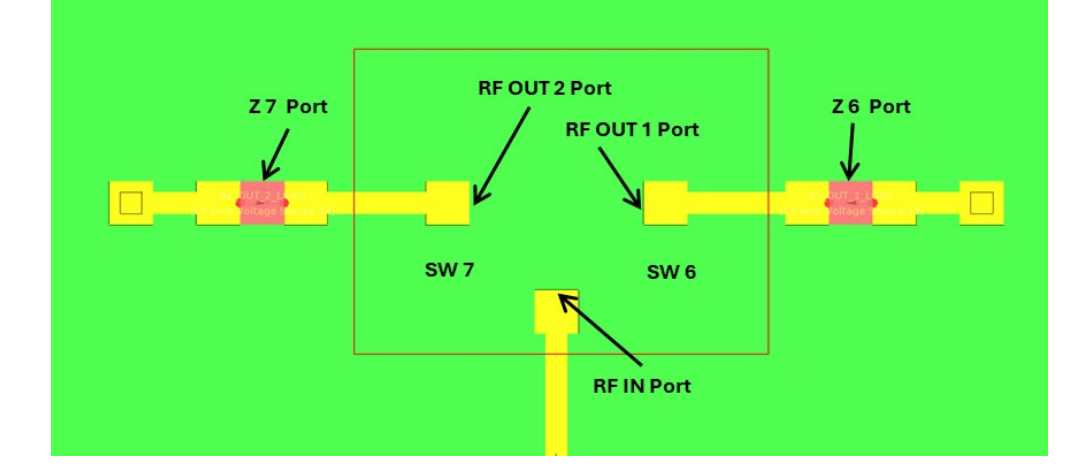

Port Details of the Aperture Tuner Layout

Port Details of the Impedance Tuner Layout

### REMC

## **Step 3** Schematic Editor

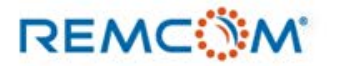

## **Step 3 Schematic Editor**

**Schematic Includes:** 

- 25-port FDTD Simulation
- Impedance Tuner
- Aperture Tuner
- 7 Fixed L or C Components

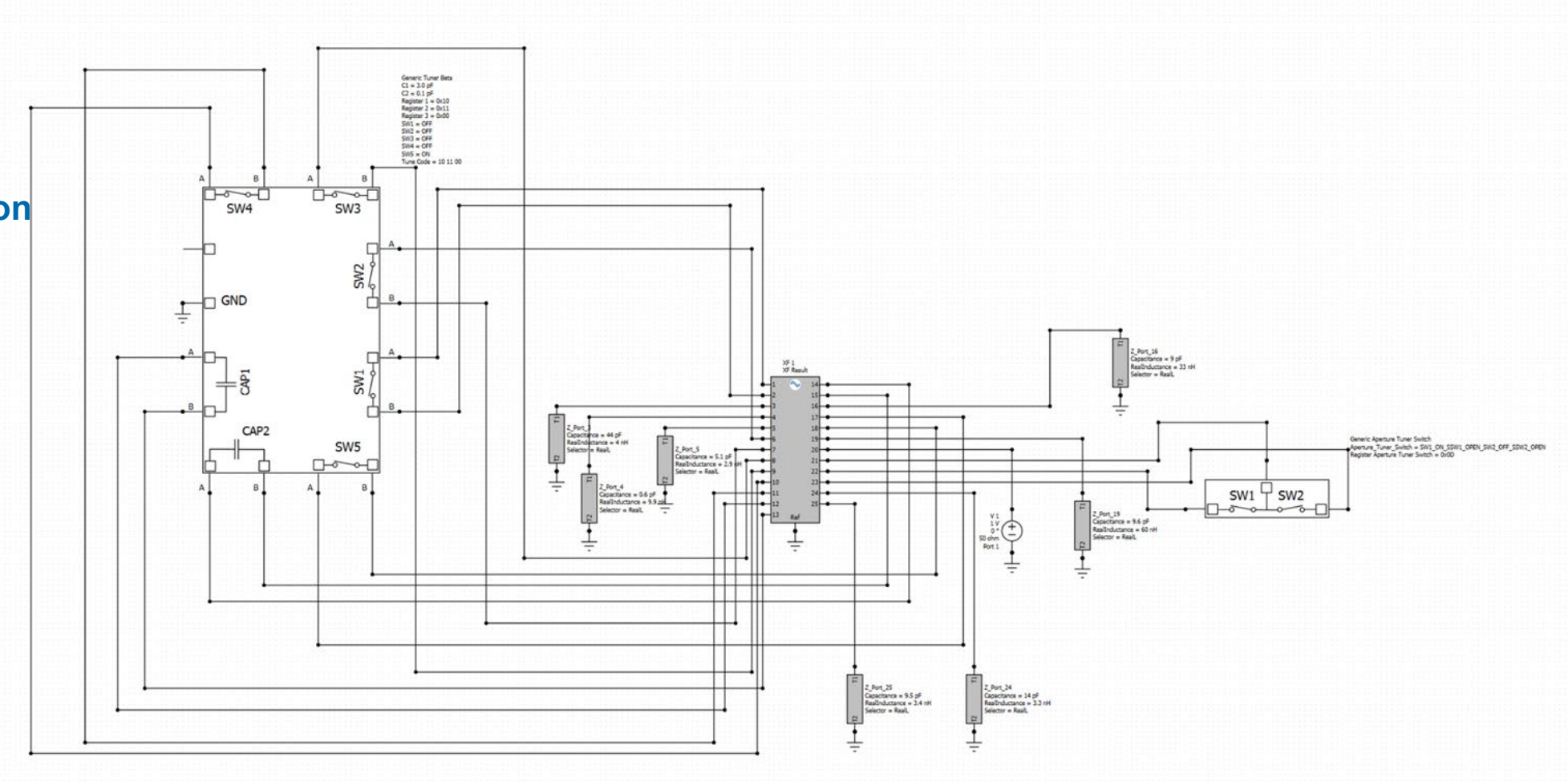

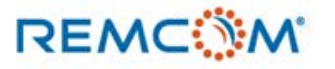

## **Step 4 Schematic Editor Optimizer**

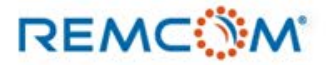

## **Step 4 Define Operating Modes**

REMC

| $\stackrel{\pi}{\uparrow} \stackrel{\pi}{\uparrow}$ XFdtd - Edit Operating Mode List |                                    | ×      |                                                         |                |                 |             |
|--------------------------------------------------------------------------------------|------------------------------------|--------|---------------------------------------------------------|----------------|-----------------|-------------|
| Default Mode Name: Default                                                           |                                    |        |                                                         |                |                 |             |
|                                                                                      | Search: 🔹                          | •      |                                                         |                |                 |             |
| Operating Mode                                                                       | <ul> <li>Properties</li> </ul>     | Notes  | <sup>∓</sup> <sup>#</sup> ∓ XFdtd - Edit Operating Mode |                |                 |             |
| Band 5 Schematic Editor Optimizer                                                    | Contains 8 property specifications |        | Name: Band 5 Schematic Editor Opt                       | timizer        |                 |             |
| Band 48 Schematic Editor Optimizer                                                   | Contains 8 property specifications |        | E Component Properties                                  |                |                 |             |
| Band 2 Schematic Editor Optimizer                                                    | Contains 8 property specifications |        | Add 📔 Delete                                            | Import Export  |                 |             |
| ✓ Band 13 Schematic Editor Optimizer                                                 | Contains 8 property specifications |        | Component<br>Generic Tuner Beta                         | Property<br>C1 | Value<br>1.0 pF | Description |
|                                                                                      |                                    |        | Generic Tuner Beta                                      | C2             | 3.0 pF          |             |
|                                                                                      |                                    |        | Generic Tuner Beta                                      | SW1            | ON              |             |
|                                                                                      | ОК                                 | Cancel | Generic Tuner Beta                                      | SW2            | ON              |             |
|                                                                                      |                                    |        | Generic Tuner Beta                                      | SW3            | ON              |             |
|                                                                                      |                                    |        | Generic Tuner Beta                                      | SW4            | ON              |             |
|                                                                                      |                                    |        | Generic Tuner Beta                                      | SW5            | ON              | 1           |

Generic Aperture Tuner Switch

Notes

Aperture\_Tuner\_Switch

© Remcom Inc. All rights reserved.

OK

•

Cancel

SW1\_OFF\_SSW1\_OPEN\_SW2\_OFF\_SSW2\_OPEN

 $\times$ 

## **Step 4 Configure Goals on Operating Modes**

|                              | Goals                     |                               |                  |                                      |                   |            | ×                        | T T AF   | ata - Design Goals                                                                           |                                 |                     |                         | ×                                                                |
|------------------------------|---------------------------|-------------------------------|------------------|--------------------------------------|-------------------|------------|--------------------------|----------|----------------------------------------------------------------------------------------------|---------------------------------|---------------------|-------------------------|------------------------------------------------------------------|
|                              |                           |                               |                  |                                      |                   |            |                          | +        |                                                                                              | Data Detail *                   | w Only Enabled Sear | ch: •                   | ۲                                                                |
| +                            |                           |                               |                  | Data Detail 🔹                        | Show Only Enab    | oled Searc | h: •                     | Bar      | Name         Result         Evaluation           d S UL         Band S         c c c < 6 dRo | Target Bounds Samples           | Method              | Weight                  | Goal 1                                                           |
| Name 🔹                       | Result                    | Evaluation                    | Target Bounds    | Samples                              | Method            | Weight     | Goal Report<br>Pass/Fail | 1        | tem  Schematic Edit  2_3 > 0 upp                                                             | [[-7 ddp, -5 ddp] [[0 874 GHz 0 | R4 Center Weighted  |                         | ) / J ( 0.00 ·                                                   |
| Band 5 UL<br>Bystem          | Band 5<br>Schematic Edit  | ε_s > -6 dBp                  | [-7 dBp, -5 dBp] | 5 samples in<br>[0.824 GHz, 0.84     | Center Weighted 1 |            | 0 / 5 ( 0.00 %)          |          | Name: Band 5 UL System Efficiency                                                            |                                 |                     | V E                     | nable Goal                                                       |
| Band 5 DL<br>Bystem          | Band 5<br>Schematic Edit  | ε_s > -6 dBp                  | [-7 dBp, -5 dBp] | 5 samples in<br>[0.869 GHz, 0.89     | Center Weighted 1 |            | 0 / 5 ( 0.00 %)          |          | Operating Mode: Band 5 Schematic Editor C                                                    | iptimizer 👻                     |                     |                         |                                                                  |
| Band 48 System<br>Efficiency | Band 48<br>Schematic Edit | ε_s > -3 dBp                  | [-4 dBp, -2 dBp] | 10 samples in<br>[3.55 GHz, 3.7      | Center Weighted 1 |            | 6 / 4 ( 60.00 %)         | _        | Sensor: XF 1 Result: System Efficiency                                                       | •<br>•                          | _                   |                         |                                                                  |
| Band 2 UL<br>Bystem          | Band 2<br>Schematic Edit  | ε_s > -3 dBp                  | [-4 dBp, -2 dBp] | 5 samples in [1.85<br>GHz, 1.91 GHz] | Center Weighted 1 |            | 0 / 5 ( 0.00 %)          |          | Part: Not Complex                                                                            | •                               |                     |                         |                                                                  |
| Band 2 DL<br>Bystem          | Band 2<br>Schematic Edit  | ε_s > -3 dBp                  | [-4 dBp, -2 dBp] | 5 samples in [1.93<br>GHz, 1.99 GHz] | Center Weighted 1 |            | 0 / 5 ( 0.00 %)          |          |                                                                                              |                                 |                     |                         |                                                                  |
| Band 13 UL<br>System         | Band 13<br>Schematic Edit | ε_s > -6 dBp                  | [-7 dBp, -5 dBp] | 5 samples in<br>[0.777 GHz, 0.78     | Center Weighted 1 |            | 3 / 2 ( 60.00 %)         |          |                                                                                              |                                 |                     |                         |                                                                  |
| Band 13 DL<br>Bystem         | Band 13<br>Schematic Edit | $\epsilon_s > -6 \text{ dBp}$ | [-7 dBp, -5 dBp] | 5 samples in<br>[0.746 GHz, 0.75     | Center Weighted 1 |            | 2 / 3 ( 40.00 %)         |          |                                                                                              |                                 |                     |                         |                                                                  |
|                              |                           |                               |                  |                                      |                   |            |                          |          |                                                                                              |                                 |                     |                         |                                                                  |
|                              |                           |                               |                  |                                      |                   |            | OK Cancel                | N        | ame: Band 5 UL System Efficiency                                                             |                                 |                     |                         |                                                                  |
|                              |                           |                               |                  |                                      |                   |            |                          | Quantity | Weight: 1                                                                                    | Target                          | Samp                | ling                    |                                                                  |
|                              |                           |                               |                  |                                      |                   |            |                          | 5        | Method: Center Weighted 💌                                                                    | Target Type: Value              |                     | Source: Freque          | ency Band 🔻                                                      |
|                              |                           |                               |                  |                                      |                   |            |                          | evaluati | Comparison: > (Greater Than) *                                                               | Target: -6 dBp                  | <i>,</i>            | Ø 🗋 🖿                   | 1                                                                |
|                              |                           |                               |                  |                                      |                   |            |                          |          |                                                                                              | Min Bound: -7 dBp               |                     | Application             | Legacy                                                           |
|                              |                           |                               |                  |                                      |                   |            |                          |          |                                                                                              | Max Bound: -5 dBp               |                     | Category                | Response Mat                                                     |
|                              |                           |                               |                  |                                      |                   |            |                          |          |                                                                                              |                                 |                     | Band Name               | IS BS,CDMA BC                                                    |
|                              |                           |                               |                  |                                      |                   |            |                          |          |                                                                                              |                                 |                     | Link Type               | : Uplink                                                         |
|                              |                           |                               |                  |                                      |                   |            |                          |          |                                                                                              |                                 |                     | Link Type<br>Min        | Uplink                                                           |
|                              |                           |                               |                  |                                      |                   |            |                          |          |                                                                                              |                                 |                     | Link Type<br>Min<br>Max | <ul> <li>Uplink</li> <li>0.824 GHz</li> <li>0.849 GHz</li> </ul> |

REMC

© Remcom Inc. All rights reserved.

Cancel

OK

## **Step 4 Configure Particle Swarm Optimizer**

| A                                                                                                 |                                          |
|---------------------------------------------------------------------------------------------------|------------------------------------------|
| Name: Generic Tuner                                                                               | Beta Generic Aperture Tuner              |
| Workspace Solver Sett                                                                             | ings Results                             |
| Frequency Sweep Settings                                                                          |                                          |
|                                                                                                   |                                          |
| Start Froquency                                                                                   |                                          |
| Start Frequency.                                                                                  |                                          |
| Stop Frequency:                                                                                   | 5 GHz                                    |
| Number of Points:                                                                                 | 7001                                     |
| Sweep Type:                                                                                       | Linear                                   |
|                                                                                                   |                                          |
| Optimization Analysis Settin                                                                      | ngs                                      |
| <ul> <li>Specify number of</li> <li>Number of Particle</li> <li>Particles Per Variable</li> </ul> | particles per variable<br>as: 100 le: 10 |
| Max Iteration                                                                                     | <b>is:</b> 50000                         |
|                                                                                                   | Advanced *                               |
|                                                                                                   | Neighborhood Size: 5                     |
|                                                                                                   | Number of Predators: 10                  |
|                                                                                                   |                                          |
|                                                                                                   | CVT                                      |
|                                                                                                   | CVT                                      |

Details of the Particle Swarm Optimizer

### **PSO Execution**

| ② XFdtd - Scher              | natic Optimizatior   | 1        |   |
|------------------------------|----------------------|----------|---|
| ✓ Automatically              | apply values         |          |   |
| Start                        | Stop                 |          |   |
| Optimization Pr              | ogress:              |          |   |
| Best F                       | itness: 0.871756     | (0.00 %) |   |
| Goals Eva                    | luated: 7/7          |          |   |
| Goals I                      | Passed:              |          |   |
| Name 💌                       | Success              | Passed   |   |
| Band 13 DL<br>System         | <mark>4</mark> 0.00% | 2        | 3 |
| Band 13 UL<br>System         | 60.00 <mark>%</mark> | 3        | 2 |
| Band 2 DL<br>System          | 0.00%                | 0        | 5 |
| Band 2 UL<br>System          | 0.00%                | 0        | 5 |
| Band 48 System<br>Efficiency | 60.00 <mark>%</mark> | 6        | 4 |
| Band 5 DL<br>System          | 0.00%                | 0        | 5 |
| Band 5 UL<br>System          | 0.00%                | 0        | 5 |
|                              |                      |          |   |

### Optimizer output

Checking input schematic validity... Extracting properties for analysis... Preloading schematic data... Performing initial solve... Initializing particle swarm... Swarm initialized with 980 particles and 10000 generations... Optimizing... Finished generation 1 / 10000 fitness: 0.871756 Finished generation 2 / 10000 fitness: 0.871756 Finished generation 3 / 10000 fitness: 0.871756

### REMC

## **Step 5 Review Results**

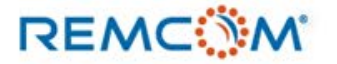

## **Step 5 Optimized System Efficiency Results**

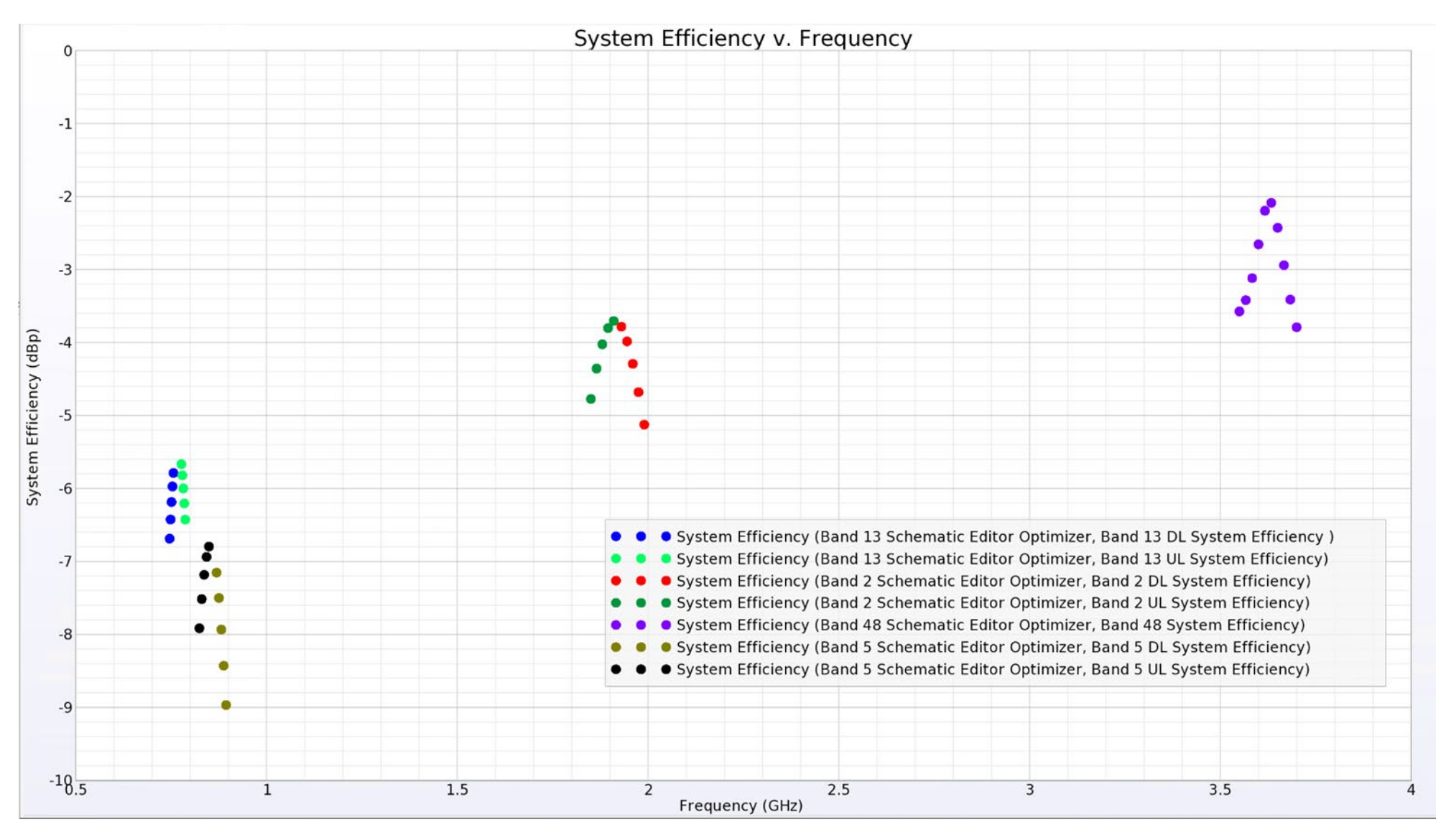

### REMC

## **Step 5 Tune Codes and Fixed Component Values**

| Show All Properties V                | Fill Def | ault Values |              |           |          |                                                      |       |          |            |           |               |                                              |                                                                          |
|--------------------------------------|----------|-------------|--------------|-----------|----------|------------------------------------------------------|-------|----------|------------|-----------|---------------|----------------------------------------------|--------------------------------------------------------------------------|
| Operating Mode                       | Tuner    | B 1c Tuner  | Be ric Tuner | Bet Tuner | Be Tuner | Generic Aperture Tuner Switch .Aperture_Tuner_Switch | Tuner | Be Tuner | Be ta.Regi | s ta.Regi | st eta.Regist | te Generic Tuner Beta. Tune Code (dependent) | Generic Aperture Tuner Switch .Register Aperture Tuner Switch (dependent |
| and 5 Schematic Editor<br>Optimizer  | ON       | 3.0 pF      | 1.4 pF       | ON        | ON       | SW1_OFF_SSW1_OPEN_SW2_OFF_SSW2_OPEN                  | ON    | ON       | 0x1f       | 0x0d      | 0x11          | 1f 0d 11                                     | 0x05                                                                     |
| and 48 Schematic Editor<br>Optimizer | ON       | 3.0 pF      | 3.0 pF       | ON        | ON       | SW1_OFF_SSW1_OPEN_SW2_OFF_SSW2_OPEN                  | ON    | OFF      | 0x1e       | 0x11      | 0x11          | ie 11 11                                     | 0x05                                                                     |
| and 13 Schematic Editor<br>ptimizer  | ON       | 3.0 pF      | 3.0 pF       | ON        | OFF      | SW1_OFF_SSW1_SHORT_SW2_OFF_SSW2_SHORT                | ON    | ON       | 0x1d       | 0x11      | 0x11          | 1d 11 11                                     | 0x0A                                                                     |
| efault (Default)                     | ON       | 0.1 pF      | 3.0 pF       | OFF       | OFF      | SW1_ON_SSW1_OPEN_SW2_OFF_SSW2_OPEN                   | OFF   | OFF      | 0x10       | 0x11      | 0x00          | 10 11 00                                     | 0x0D                                                                     |
| and 2 Schematic Editor<br>Optimizer  | ON       | 3.0 pF      | 3.0 pF       | OFF       | ON       | SW1_ON_SSW1_OPEN_SW2_ON_SSW2_OPEN                    | ON    | ON       | 0x17       | 0x11      | 0x11          | 17 11 11                                     | 0x0F                                                                     |
|                                      |          |             |              |           |          |                                                      |       |          |            |           |               |                                              |                                                                          |
|                                      |          |             |              |           |          |                                                      |       |          |            |           |               |                                              |                                                                          |

### REMC

## **Push Schematic to XF Simulation**

- As long as the simulation is set up properly, we only have to run one XF simulation.
- We can push the schematic back onto our previously run XF simulation to determine quantities such as envelope correlation coefficients, far field patterns, near field results such as SAR.
- By use of the superposition principle these data can be determined from the previously run XF simulation.
- Allows users to quickly post process the full-wave results in the presence of the circuit.

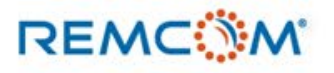

## Contact

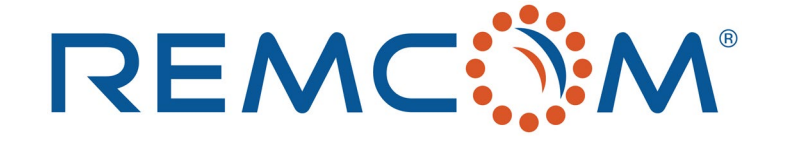

### Phone:

Toll Free: 1-888-773-6266 (US/Canada) Tel: 1-814-861-1299

### Email:

sales@remcom.com

support@remcom.com

Website:

www.remcom.com/contact

support.remcom.com

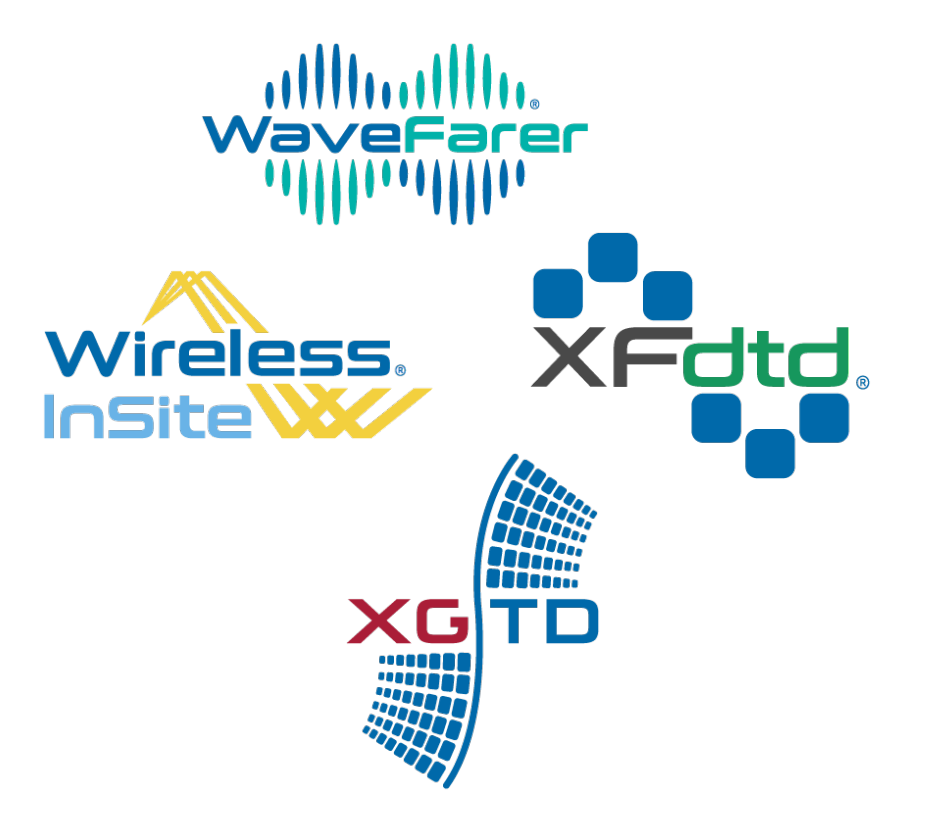

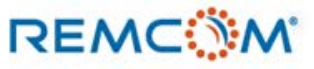

## **Backup Slides**

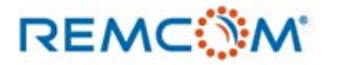

## LC Definitions

### Allowable component values

| 10 M                |                |           |         |            |         | Show Only Enabled     Search:                                                                                                    |
|---------------------|----------------|-----------|---------|------------|---------|----------------------------------------------------------------------------------------------------|
| Component           | ▼ Property     | Current   | Enabled | Continuity | Analyze | Values                                                                                                    |
|                     |                |           | false   |            | Auto    | All values (Enabled, Disabled (Open))                                                                                                    |
|                     |                |           |         |            |         |                                                                                                    |
| Z_Port_3            | Capacitance    | 44 pF     | true    | Discrete   | Custom  | 140 values ([ 0.1 pF : 10 pF : 0.1 pF ], [11 pF : 50 pF : 1 pF])                                                                                                    |
| Z_Port_3            | RealInductance | 4 nH      | true    | Discrete   | Custom  | 150 values ([ 0.1 nH : 10 nH : 0.1 nH], [11 nH : 60 nH : 1 nH])                                                                                                    |
| Z_Port_3            | Selector       | RealL     | true    | Discrete   | Auto    | All values (C, RealL)                                                                                                    |
|                     |                |           |         |            |         |                                                                                                    |
|                     |                |           | false   |            | Auto    |                                                                                                    |
|                     |                |           |         |            |         |                                                                                                    |
|                     |                |           | false   |            |         | All values (Enabled, Disabled (Open))                                                                                                    |
|                     |                |           |         |            |         |                                                                                                    |
| Z_Port_4            |                |           | false   |            |         | All values (Enabled, Disabled (Short), Disabled (Open))                                                                                                    |
| Z_Port_4            | Capacitance    | 0.6 pF    | true    | Discrete   | Custom  | 140 values ([ 0.1 pF : 10 pF : 0.1 pF ], [11 pF : 50 pF : 1 pF])                                                                                                    |
| Z_Port_4            | RealInductance | 9.9 nH    | true    | Discrete   | Custom  | 150 values ([ 0.1 nH : 10 nH : 0.1 nH], [11 nH : 60 nH : 1 nH])                                                                                                    |
| Z_Port_4            | Selector       | RealL     | true    | Discrete   | Auto    | All values (C, RealL)                                                                                                    |
|                     |                |           | false   |            | Auto    | All values (Enabled, Disabled (Short), Disabled (Open))                                                                                                    |
| Z_Port_5            | Capacitance    | 5.1 pF    | true    | Discrete   | Custom  | 140 values ([ 0.1 pF : 10 pF : 0.1 pF ], [11 pF : 50 pF : 1 pF])                                                                                                    |
| Z_Port_5            | RealInductance | 2.9 nH    | true    | Discrete   | Custom  | 150 values ([ 0.1 nH : 10 nH : 0.1 nH], [11 nH : 60 nH : 1 nH])                                                                                                    |
| Z_Port_5            | Selector       | RealL.    | true    | Discrete   | Auto    | All values (C, RealL)                                                                                                    |
| Z_Port_16           | EnabledState   | Enabled   | false   | Discrete   | Auto    | All values (Enabled, Disabled (Short), Disabled (Open))                                                                                                    |
| Z_Port_16           | Capacitance    | 9 pF      | true    | Discrete   | Custom  | 140 values ([ 0.1 pF : 10 pF : 0.1 pF ], [11 pF : 50 pF : 1 pF])                                                                                                    |
| Z_Port_16           | RealInductance | 33 nH     | true    | Discrete   | Custom  | 150 values ([ 0.1 nH : 10 nH : 0.1 nH], [11 nH : 60 nH : 1 nH])                                                                                                    |
| Z_Port_16           | Selector       | RealL.    | true    | Discrete   | Auto    | All values (C, RealL)                                                                                                    |
| XF-1                | ActiveDataName | XF Result | false   | Discrete   | Auto    | All values (XF Result)                                                                                                    |
|                     |                |           |         |            |         |                                                                                                    |
| GND                 | EnabledState   | Enabled   | false   | Discrete   | Auto    | All values (Enabled, Disabled (Open))                                                                                                    |
|                     |                |           |         |            |         |                                                                                                    |
| Z_Port_25           | Capacitance    | 9.5 pF    | true    | Discrete   | Custom  | 140 values ([ 0.1 pF : 10 pF : 0.1 pF ], [11 pF : 50 pF : 1 pF])                                                                                                    |
| Z_Port_25           | RealInductance | 3.4 nH    | true    | Discrete   | Custom  | 150 values ([ 0.1 nH : 10 nH : 0.1 nH], [11 nH : 60 nH : 1 nH])                                                                                                    |
| Z_Port_25           | Selector       | RealL     | true    | Discrete   | Auto    | All values (C, RealL)                                                                                                    |
|                     |                |           |         |            |         |                                                                                                    |
| Z_Port_24           | Capacitance    | 14 pF     | true    | Discrete   | Custom  | 140 values ([ 0.1 pF : 10 pF : 0.1 pF ], [11 pF : 50 pF : 1 pF])                                                                                                    |
| Z_Port_24           | RealInductance | 3.3 nH    | true    | Discrete   | Custom  | 150 values ([ 0.1 nH : 10 nH : 0.1 nH], [11 nH : 60 nH : 1 nH])                                                                                                    |
| Z_Port_24           | Selector       | RealL     | true    | Discrete   | Auto    | All values (C, RealL)                                                                                                    |
|                     |                |           |         |            |         |                                                                                                    |
|                     |                |           |         |            |         |                                                                                                    |
|                     |                |           |         |            |         |                                                                                                    |
| V1                  |                |           |         |            |         |                                                                                                    |
|                     |                |           |         |            |         |                                                                                                    |
| V1                  |                |           |         |            |         |                                                                                                    |
|                     |                |           |         |            |         |                                                                                                    |
|                     |                |           |         |            |         |                                                                                                    |
| Z Port 19           | Capacitance    | 9.6 pF    | true    | Discrete   | Custom  | 140 values ([0.1 pF : 10 pF : 0.1 pF ], [11 pF : 50 pF : 1 pF])                                                                                                    |
| 7 Port 19           | RealInductance | 60 pH     | true    | Discrete   | Custom  | $150 \times 10000 (101 \text{ pt} + 101 \text{ pt} + 01 \text{ pt} + 10 \text{ pt})$                                                                                                    |
| 7 Port 19           | Selector       | Reall     | true    | Discrete   | Auto    |                                                                                                    |
| Generic Tuner Reta  | FnahladState   | Frabled   | falso   | Discrete   | Auto    | All values (Contract Displaced Open))                                                                                                    |
| Generic Tuner Beta  | CL             | 3.0 pE    | true    | Discrete   | Auto    | The modes (choice), because (open)<br>All values (0.1 p. 6.0.2 p. 6.0.2 p. 6.0 p. 6.0 5 p. 6.6 p. 6.7 p. 6.8 p. 6.0 p. 6.1 p. 6.1 p. 6.1 2 p. 6.1 3 p. 6.1 4 p. 6.1 5 p. 7.0 p. 6.2 5 p. 6.3 p. |
| Generic Tuner Beta  | 0              | 0.1 pF    | true    | Discrete   | Auto    |                                                                                                    |
| Generic Tuner Beta  | SW1            | OFF       | true    | Discrete   | Auto    | All values (OFE ON)                                                                                                    |
| Generic Tuner Beta  | SW2            | OFF       | true    | Discrete   | Auto    | All values (OFF_ON)                                                                                                    |
| Congric Tunger Bota | SW2            | OFF       | true    | Discrete   | Auto    | All values (OFE ON)                                                                                                    |
| Conorio Tunos Bota  | SWO            | OFF       | true    | Discrete   | Auto    |                                                                                                    |
| Conoris Tunor Pota  | SWA            | 01        | true    | Discrete   | Auto    | All roles (OE ; ON)                                                                                                    |
| Generic Tuner beca  | SWO            | Con Con   | oue     | Discrete   | Auto    | All volumes (Verify, Verify)                                                                                                    |
| GND 4               |                |           |         |            |         |                                                                                                    |
|                     |                |           |         |            |         |                                                                                                    |

Select the definition(s) to edit

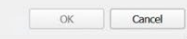

### REMC

## **Design Goals**

 $\tilde{\bar{\uparrow}} \tilde{\bar{\uparrow}} XFdtd$  - Design Goals

### List of design goals

| Goal Repor<br>Pass/Fail<br>/ 5 ( 0.00 %)<br>/ 5 ( 0.00 %)<br>/ 4 ( 60.00 %) |
|-----------------------------------------------------------------------------|
| / 5 ( 0.00 %)<br>/ 5 ( 0.00 %)<br>/ 4 ( 60.00 %)                            |
| / 5 ( 0.00 %)<br>/ 4 ( 60.00 %)                                             |
| / 4 ( 60.00 %)                                                              |
|                                                                             |
| / 5 ( 0.00 %)                                                               |
| / 5 ( 0.00 %)                                                               |
| / 2 ( 60.00 %)                                                              |
| / 3 ( 40.00 %)                                                              |
|                                                                             |
|                                                                             |
|                                                                             |
|                                                                             |

REMC

Х

### **Optimized Fixed Components**

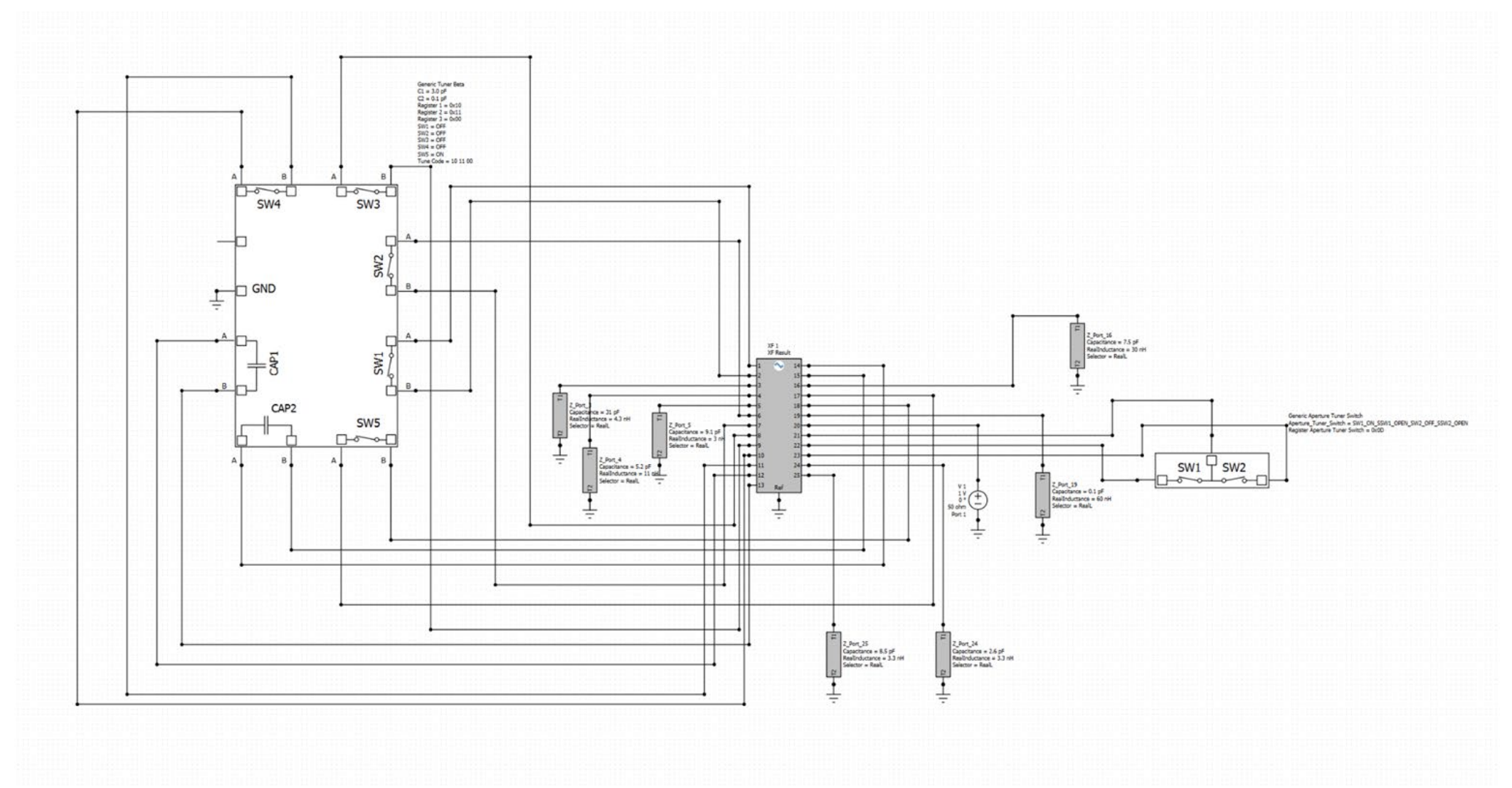

### REMC